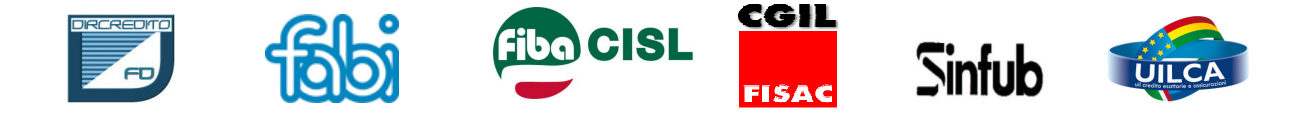

## ELEZIONI CASSA DI PREVIDENZA CARIPARO LE LINEE GUIDA DEI CANDIDATI

Ricordiamo a tutti gli iscritti alla Cassa di Previdenza del Personale Cariparo che dal 6 al 9 Aprile 2010 si svolgeranno le elezioni per il rinnovo degli Organi Collegiali del Fondo.

Gli iscritti in servizio saranno chiamati ad esprimere il proprio voto per eleggere due Amministratori, due Sindaci Effettivi e due Supplenti, **utilizzando, per la prima volta, il voto elettronico (sono disponibili le istruzioni sull'intranet aziendale).** 

Riteniamo utile indicare le principali linee guida che le scriventi Organizzazioni Sindacali hanno concordato con i candidati e che dovranno caratterizzare l'attività amministrativa e di gestione del Fondo Pensione.

#### Miglioramento della comunicazione agli iscritti

Appare ormai indispensabile un cambiamento ed un'evoluzione delle modalità di comunicazione e degli strumenti informativi della Cassa di Previdenza. E' necessario da un lato arricchire ed implementare la comunicazione agli iscritti sull'andamento della gestione, dall'altro rendere possibile la consultazione online del proprio conto individuale. Tutto ciò sarà realizzabile attraverso la predisposizione di un apposito sito-internet con possibilità di accesso a mezzo password. Le strutture amministrative della Cassa di Previdenza stanno già lavorando su un progetto che prevede anche lo snellimento dell'attività amministrativa al fine di accelerare i tempi di erogazione delle prestazioni (anticipazioni, riscatti e trasferimenti delle posizioni individuali).

#### Investimenti mobiliari e riduzione del rischio

La Cassa di Previdenza del Personale Cariparo è un Fondo Pensione a compagine chiusa. Il suo patrimonio è alimentato dai versamenti dell'azienda e degli iscritti, assunti da Cariparo entro il 31/12/1990, ma non dai flussi contributivi dei lavoratori assunti dopo tale data.

La caratteristica di Fondo chiuso impone particolare prudenza nelle scelte di investimento allo scopo di difendere il patrimonio previdenziale dei lavoratori attraverso:

• un'ampia diversificazione delle tipologie di investimento che consenta di evitare una eccessiva concentrazione del rischio.

• Una scelta di asset-allocation prudente e conservativa, che privilegi la difesa del valore reale del patrimonio rispetto alla massimizzazione del profitto, specie in una fase di grande volatilità e incertezza dei mercati finanziari. Al 31/12/2009 gli investimenti azionari rappresentavano circa il 15% del patrimonio complessivo del Fondo. Nel tempo, e con la necessaria gradualità, la quota azionaria dovrà progressivamente ridursi, lasciando spazio ad investimenti a minor rischio (titoli di stato con rating elevato, gestioni assicurative a rendimento garantito, etc.).

#### Gestione del Patrimonio Immobiliare

Dovrà proseguire il processo di graduale dismissione del patrimonio immobiliare iniziato nel 2000. Le vendite immobiliari già realizzate hanno consentito di beneficiare di un lungo periodo di incremento dei valori immobiliari intercorso dalla fine degli anni 90 al 2007, con l'accantonamento complessivo di circa 18,7 milioni di euro di plusvalenze (13,7 milioni già distribuiti e 5 milioni rimasti accantonati).

Le future vendite immobiliari dovranno garantire il massimo valore consentito dalle condizioni di mercato, in modo tale da realizzare, in ogni caso, dei margini di plusvalenza a favore degli iscritti. Le plusvalenze accantonate nel bilancio del Fondo potranno essere ulteriormente distribuite solo in presenza delle condizioni prudenziali previste dallo statuto:

• Su iniziativa del Consiglio di Amministrazione della Cassa di Previdenza

• Se hanno raggiunto un **ammontare consistente** rispetto al valore del patrimonio immobiliare residuo.

• Se sono considerate **consolidate** (la distribuzione potrà avvenire quando le condizioni di mercato non presentino rischi di minusvalenza sulle cessioni residue).

Per realizzare nel prossimo mandato amministrativo questo programma, che si muove peraltro in una linea di continuità con le precedenti gestioni, le OO.SS. invitano gli iscritti a votare i seguenti candidati:

| PIZZARDO ENRICO   | per la carica di Consigliere di Amministrazione |
|-------------------|-------------------------------------------------|
| SCHIAVON FEDERICO | per la carica di Consigliere di Amministrazione |
| SCHIRATO GIORGIO  | per la carica di Sindaco Effettivo              |
| ZAGO GIANFRANCO   | per la carica di Sindaco Effettivo              |

#### LE SEGRETERIE DI COORDINAMENTO DIRCREDITO – FABI – FIBA/CISL- FISAC/CGIL - UILCA

Padova, 31/3/2010

### **VOTAZIONI TRAMITE PROCEDURA INFORMATICA**

Il sistema di votazione informatica è disponibile dal 6 aprile al 9 aprile 2009.

Per accedere al sistema è necessario il PID (password personale e segreta), che si può ottenere cliccando sul link PID evidenziato nella specifica e-mail ricevuta per il rinnovo degli Organi Collegiali della Cassa. È consentito richiedere anche più volte il PID, qualora per qualsiasi motivo se ne ravvisi l'esigenza.

Per motivi precauzionali, **il tempo di sessione a disposizione** (cioè l'intervallo d'inattività tra un comando inviato ed il successivo) **è di 10 minuti**. Trascorso tale periodo, sarà visualizzata la scritta "La sessione è scaduta"; cliccando sul sottostante link "Ritornare al login" il sistema ricondurrà l'utente alla pagina iniziale.

- Accedere in alternativa all'accesso tramite il link presente nella e-mail personale inviata all'Iscritto, è possibile collegarsi all'ambiente dedicato alle votazioni, attraverso il seguente percorso:
- Cliccare sulla sezione "Persona", presente nella Home Page dell'Intranet aziendale, e, a seguire, sul link
  "Salute e Previdenza". Qui, nel riquadro "Salute e Previdenza", posto a destra e di colore verde chiaro, cliccare sul link "Fondi Pensione" e quindi su "Cassa di Previdenza del Personale Cariparo.
  In tal modo, nella Home Page della Cassa di Previdenza apparirà il riquadro dedicato alle Elezioni, dal quale si può accedere, tramite lo specifico link, all'ambiente predisposto per le votazioni.

#### COMPARIRÀ LA MASCHERA PER L'IDENTIFICAZIONE DEL VOTANTE

| Matricola Utente: | nel primo riquadro della maschera comparirà il numero preimpostato della |
|-------------------|--------------------------------------------------------------------------|
|                   | matricola del votante                                                    |
| PID Utente:       | digitare nel secondo riguadro il PID ottenuto come descritto in premessa |

- Cliccare sul pulsante arancione LOGIN o premere il tasto INVIO

<u>AVVERTENZE</u>: **nel caso in cui non sia stato digitato il PID**, comparirà una maschera con il messaggio: "Attenzione, si sono verificati i seguenti errori: - PID obbligatorio"; cliccare sul pulsante OK o premere il tasto INVIO per tornare alla maschera d'identificazione

**nel caso in cui sia stato digitato un PID errato**, comparirà una pagina con il messaggio: "Nessuna elezione legata alla matricola + pid inseriti"; cliccare sul pulsante arancione LOGIN per tornare alla maschera d'identificazione

Se, viceversa, il PID è stato digitato correttamente

| Elezione                                     | Stato                         |      |  |
|----------------------------------------------|-------------------------------|------|--|
| Cassa di Previdenza – CONSIGLIERI 2010       | Valida dal 6 al 9 aprile 2010 | Vota |  |
| Cassa di Previdenza – SINDACI EFFETTIVI 2010 | Valida dal 6 al 9 aprile 2010 | Vota |  |
| Cassa di Previdenza – SINDACI SUPPLENTI 2010 | Valida dal 6 al 9 aprile 2010 | Vota |  |

COMPARIRÀ LA VISUALIZZAZIONE DELLE VOTAZIONI RER LE OLIALI SI È ARILITATI

**N.B.**: la colonna "Stato" indica la fase in cui si trova la votazione (se è in atto oppure se il suo periodo di validità si è concluso, se l'utente ha già votato oppure no, ecc.). L'indicazione "Vota" significa che l'elezione è in corso e che l'utente ha facoltà di votare.

- Selezionare una delle due votazioni cliccando sul relativo riquadro (che si colorerà di giallo):

#### COMPARIRÀ LA MASCHERA CHE VISUALIZZA I CANDIDATI

- Esprimere il voto cliccando sulla/e casella/e collocata/e a sinistra del/dei candidato/i prescelto/i

I valori accettati dal sistema sono esclusivamente le indicazioni dei candidati – espresse con le modalità illustrate e nel numero massimo previsto – oppure la non espressione di voto.

# - **Cliccare** sul pulsante arancione "Vota" (oppure sul pulsante arancione "Annulla", se s'intende tornare alla pagina precedente)

<u>AVVERTENZE</u>: **nel caso in cui vi sia stata espressione di voto**, comparirà una maschera con il messaggio: "Confermi il voto selezionato?"

> nel caso in cui <u>non</u> vi sia stata espressione di voto, comparirà una maschera con il messaggio: "Attenzione: la scheda è bianca. Confermi il voto selezionato?" in entrambi i casi, cliccare sul pulsante OK (o premere il tasto INVIO) per confermare la votazione oppure cliccare sul pulsante "Annulla" per tornare alla maschera dei candidati in caso di conferma:

In caso di conferma:

#### COMPARIRÀ UNA MASCHERA CHE RICHIEDE D'INSERIRE NUOVAMENTE IL PID D'ACCESSO

- Digitare il PID già utilizzato per l'accesso alla votazione

- Cliccare sul pulsante arancione "Conferma" o premere il tasto INVIO

<u>AVVERTENZE</u>: **se il PID non è stato digitato o se è stato digitato in modo errato**, compariranno le scritte, rispettivamente, "Inserire il PID" e "PID errato!"

#### in caso di corretta digitazione del PID:

#### RIAPPARIRÀ LA PAGINA CHE VISUALIZZA LE VOTAZIONI PER LE QUALI SI È ABILITATI

- Selezionare la seconda votazione non ancora effettuata, cliccando sul relativo riquadro e ripetere le stesse operazioni sopra descritte; a votazione conclusa, comparirà la pagina che visualizza le elezioni e nella colonna "Stato" sarà riportata per entrambe la dicitura "Già votato"
- **Cliccare** sul pulsante "Home Page" per tornare alla pagina iniziale ed uscire dall'applicazione